# NANOSCAN SP SERIES QUICK START INSTRUCTIONS

# PLEASE READ THE INSTRUCTIONS BEFORE ATTEMPTING TO USE THE NANOSCAN SP SERIES SYSTEM

- Save this manual as it contains important safety information and operating instructions.
- Before using the system, please follow and adhere to all warnings, safety and operating instructions located on the product and in this user manual.
- Do not expose the product to open flames, extreme hot or cold temperatures, water or moisture.
- Do not allow objects to fall on or liquids to spill on the product.
- Connect the AC power cord only to designated power sources as marked on the product.
- Make sure the electrical cord is located so that it will not be subject to damage.
- To reduce the risk of damage, unplug the product from the power source before connecting the components together.
- **DANGER** never alter the AC cord or plug. If the plug will not fit into the outlet, have a proper outlet installed by a qualified electrician.
- Use only the proper type of power supply cord set (provided with the system) for this unit.
- Do not attempt to disassemble the product. Doing so will void the warranty. This product does not contain consumer serviceable components. Service should be performed by authorized service centers.

### NOTE: Do not plug in the power cord unless the controller is turned to the off position. Severe damage to the system can occur if the power is plugged in when the controller is on.

### **IDENTIFYING YOUR SYSTEM COMPONENTS**

The standard NanoScan SP Series system consist of:

- 1. NanoScan SP Series Piezo Sample Scanner
- 2. NPC-D-6110 Controller
- 3. One or more of the sample accessories listed:
- QGSP301XR extra recessed microtitre plate
- QGSP302XR extra recessed universal specimen
- QGSP303XR extra recessed slide holder for a single slide of standard and double width

4. Adapter plate to mount the NanoScan SP on the microscope XY stage. No adapter plate is require for Prior XY stages H117 & HLD117 (Except HLD117NN).

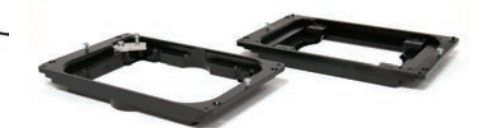

SP400/600 Piezo Sample Scanner

Sample Holder

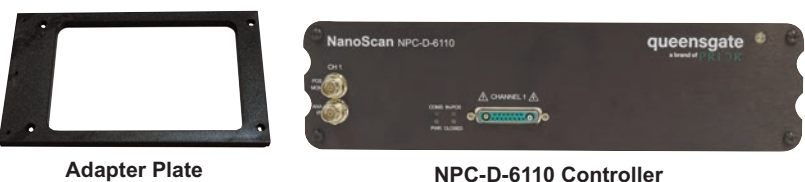

# **INSTALLING YOUR SYSTEM**

#### STEP 1:

Where an adapter plate is included, attach it to your XY stage using the screws provided. Do not screw the adapter plate for the HLD117NN in place. Use all available thread holes to

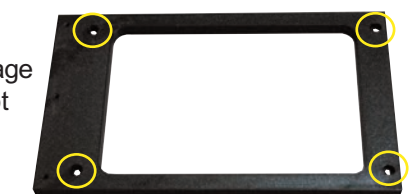

mount the plate. Lightly nip each screw with a hex key (0.3NM / 300cNM/ 0.2lbft Torque). In the event that the screw bottoms out before the head seats, stop. Do not force the screw as it may be too long; back the screw out before moving the XY stage.

Shown with base plate attached to back of NanoScan SP unit.

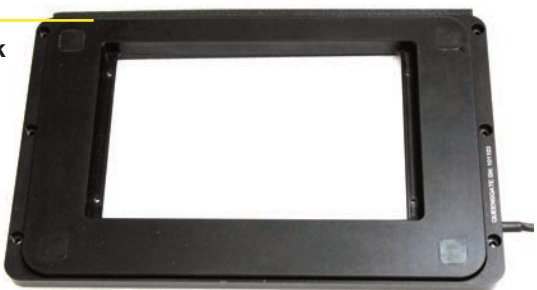

STEP 2:

Position the NanoScan SP stage aligning the connection points with those on the XY stage or adapter plate. Mount the stage using M4 screws using all the available thread holes on the XY stage. Where the attachment requires screws of nonstandard length they should be part of the adapter kit. Lightly

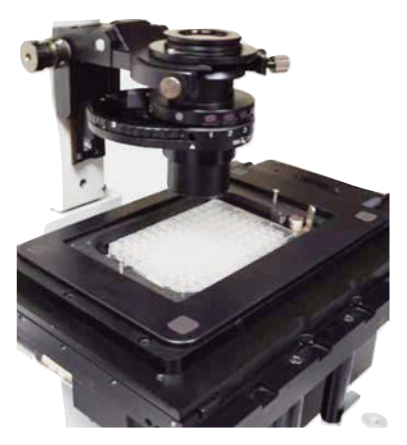

tighten each screw with a hex hey (0.3NM / 300cNM/ 0.2lbft Torque). In the event that the screw bottoms out before the head seats, stop. Do not force the screw as it may be too long; back the screw out before moving the XY stage. It is important to attach the stage using as many mounts at possible to achieve the specified performance.

#### www.prior.com

# **INSTALLING YOUR SYSTEM**

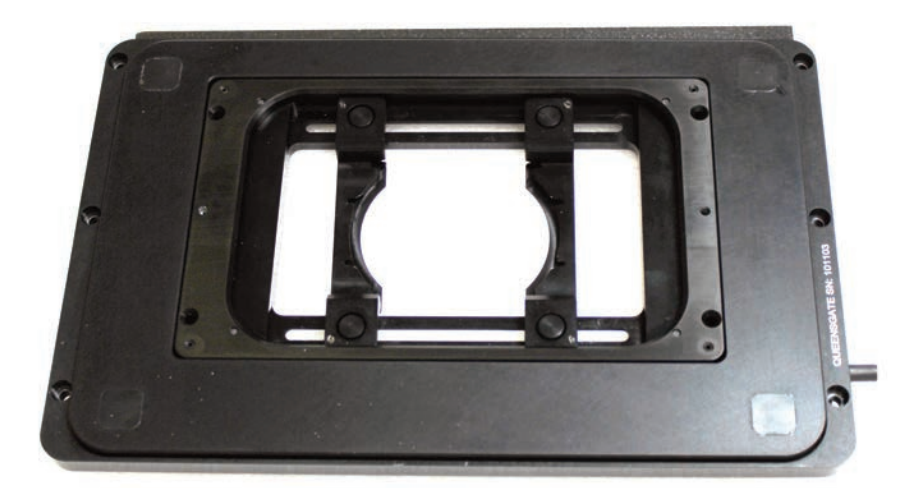

#### STEP 3:

The sample holder has a slight offset, place the sample holder so the offset matches the XY stage. The sample holder is lightly held in place by two magnets, however it is better to use the four Nylon M3 screws provided to hold the sample more securely. To level the sample loosen the 4 screws and use the levelling grub screws to tip and tilt the sample, then retighten M3 screws. Note: Only nylon screws should be used (other screws risk damaging the stage thread).

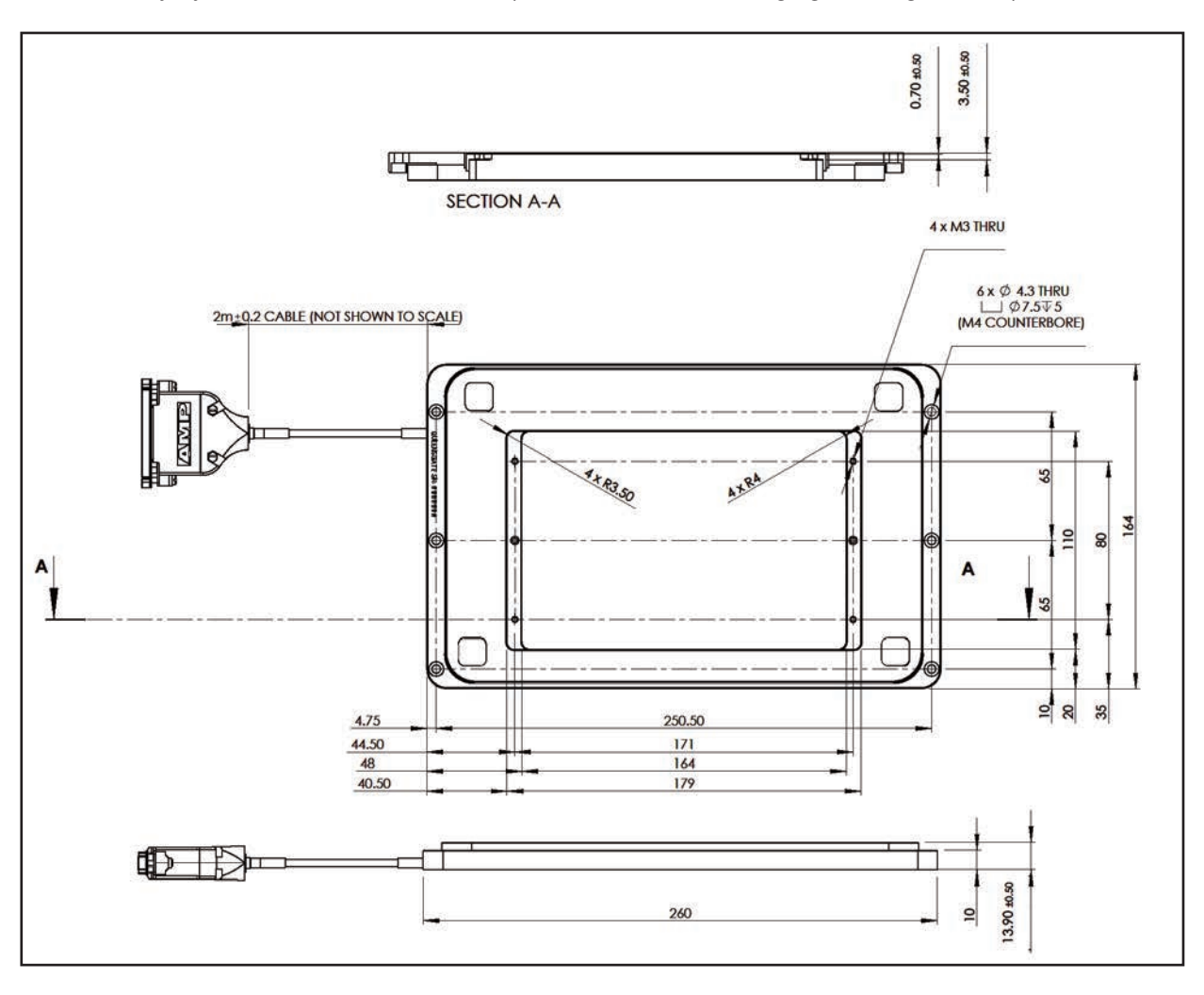

#### STEP 4:

Incubators are available from Okolabs and Tokihit that can be mounted within the stage. Where an incubator is used please ensure that the slow (0.5Kg) tuning is selected on the controller.

#### www.prior.com

### **CONNECTING YOUR SYSTEM - FRONT OF UNIT**

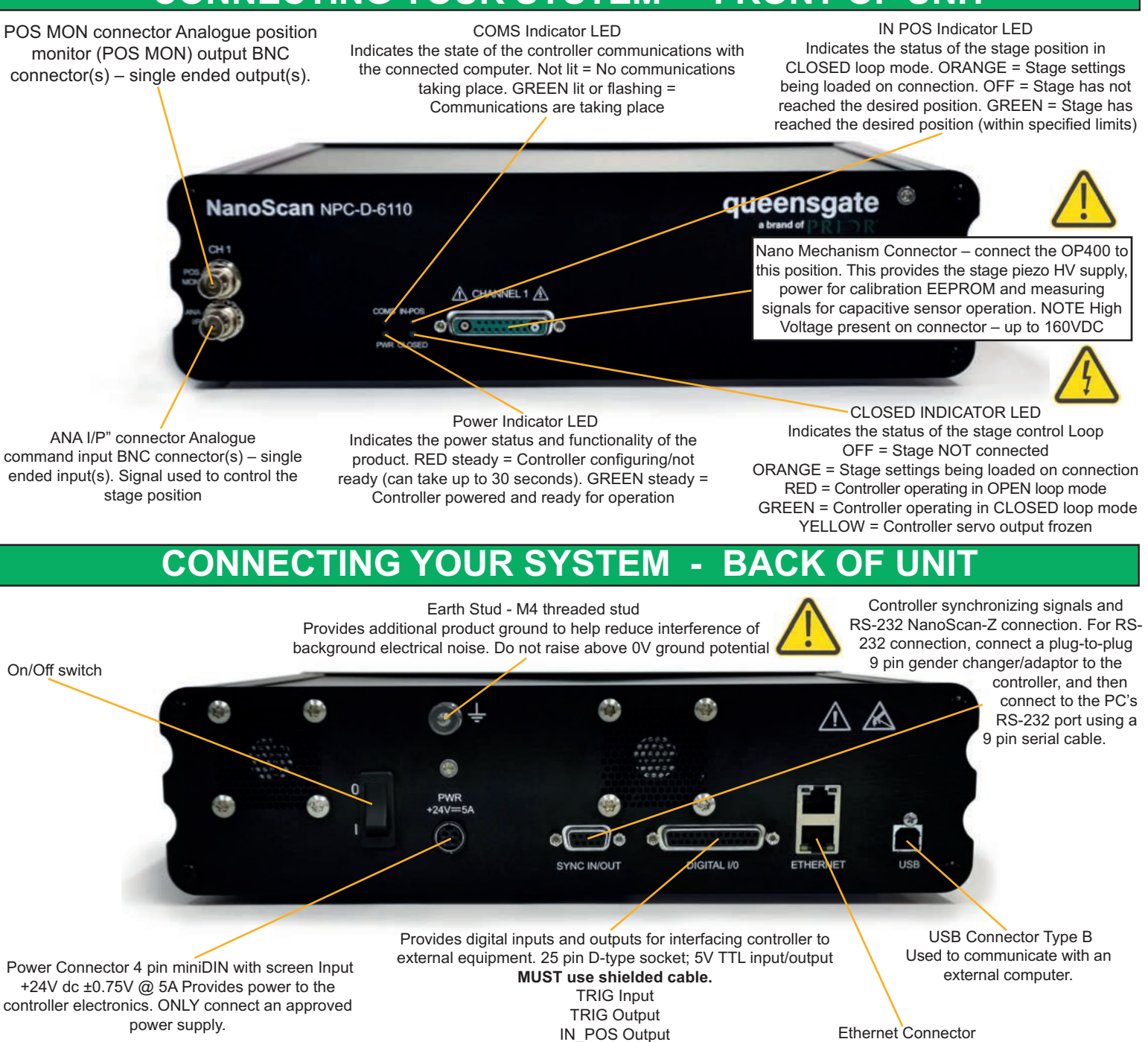

**TURNING ON YOUR SYSTEM** 

Stepped Input Stepped Output Interface Connector Dual connector master/slave

configuration. Used to communicate with an external computer.

1. Once the stage is mounted, connect stage to the controller ensuring that the connector screws are tightened to the controller lock posts.

2. Connect Power to controller and USB interface to the PC.

3. Switch ON controller using switch on rear panel. After approx. 30 seconds, the relevant stage channel should show two green lights (Closed and IN-POS). This indicates the stage is operating in the CLOSED loop mode and IN-POS LED indicates stage has reached position within a pre-defined band.

4. The analogue input and POS MON output is 0V to +10V giving a scale factor of 40μ/volt. The analogue input is enabled by default. The Scale Factor is in microns per volt. 50 microns per volt for the OP400.

5. The system has 8 memory positions for PID settling (accessible via the USB interface). The system has been shipped with optimized settings for different objective loads, resolution and step settle requirements. The default setting has been optimized for loads from 150g to 500g. To change to the other settings it is necessary to connect to a computer, the next section demonstrates how to change to other settings. Do not change settings too fast for load used or damage to the unit may occur.

#### www.prior.com

### SOFTWARE

The standard customer-facing application for the system is called 'Nanobench 6000', and is included on the USB drive included in the shipment. This also includes software or links to software which must be installed before the software can be used.

⑦ Visual C++ Runtime

② Labview Runtime Engine

'Nanobench 6000' runs on Windows XP, 7, 8, 10.

Once Nanobench and associated software has been installed and controller functional, go to

Windows Device Manager, and find the COM port that the controller is connected to (e.g. 'COM12').

- V 🛱 Ports (COM & LPT)
  - Bluegiga Bluetooth Low Energy (COM5)
  - Communications Port (COM1)
  - ECP Printer Port (LPT1)
  - PI USB to Serial (COM12)
  - USB Serial Port (COM6)
- > 🚍 Print queues

Start Nanobench – the screen displayed will be similar to the one shown below

| Dialog                                                                                                    | Connect                                                                                                    | Disconnected                                                                                  | Discon                                                                                         | nect                                               |                                                   |  |
|----------------------------------------------------------------------------------------------------|----------------------------------------------------------------------------------------------------|-----------------------------------------------------------------------------------------------|------------------------------------------------------------------------------------------------|----------------------------------------------------|---------------------------------------------------|--|
| Viain Controller Scope Snapshots Function Playback Custom Command                                                                                    |                                                                                                    |                                                                                               |                                                                                                | Live Position                                      |                                                   |  |
| Main Settings         Channel          Enable Digital Input Command       Enable Closed Loop         Enable Analog Input Command       Freeze Output |                                                                                                    |                                                                                               | CH1 Connected<br>Command CH1<br>0<br>Measured                                                  | CH2 Connected<br>Command CH2<br>0<br>Measured<br>0 | CH3 Connector<br>Commend CH<br>0<br>Measured<br>0 |  |
| Stage Part Number Serial Number Axis ID Manufacture Date DD/SMnNm/YY Calibration Date DD/SMnNm/YY                                                    | Stage Calibration Preset <0.000> Read/Write Status Load Preset Store Preset Delete Preset Delete Preset Set Current Setup As Default |                                                                                               | CH1 In-Position CH2 In-Position CH3 In-Positi<br>Overtemperature Cutout<br>Update Rate (Hz) 10 |                                                    |                                                   |  |
| PID Settings<br>Integrator Time Constant 0<br>Differential Time Constant 0                                                                           | Noto<br>Filter Location Disabl<br>Filter 1 Q Factor 0<br>Filter 1 Frequency (Hz) 0                                                   | h Filter(s)<br>ed  Filter 2 Q Factor 0 Filter 2 Frequency (Hz) 0                              |                                                                                                |                                                    |                                                   |  |
| Differential Gain 0 Proportional Gain 0 Setpoint Weighting Gain 0 Integrator Max Error 0 Open Loop Gain 0 Open Loop Offset 0                         | Trajectory Control<br>Enable 0<br>Max Speed 0<br>Max Acceleration 0<br>Max Deceleration 0                                            | Position Low Pass Filter<br>Filter Location 0<br>Filter Q Factor 0<br>Filter Frequency (Hz) 0 |                                                                                                |                                                    |                                                   |  |

Select the correct COM port within Nanobench 6000, then click 'Connect': At this point the software should connect to the controller and begin reading the live measured position.

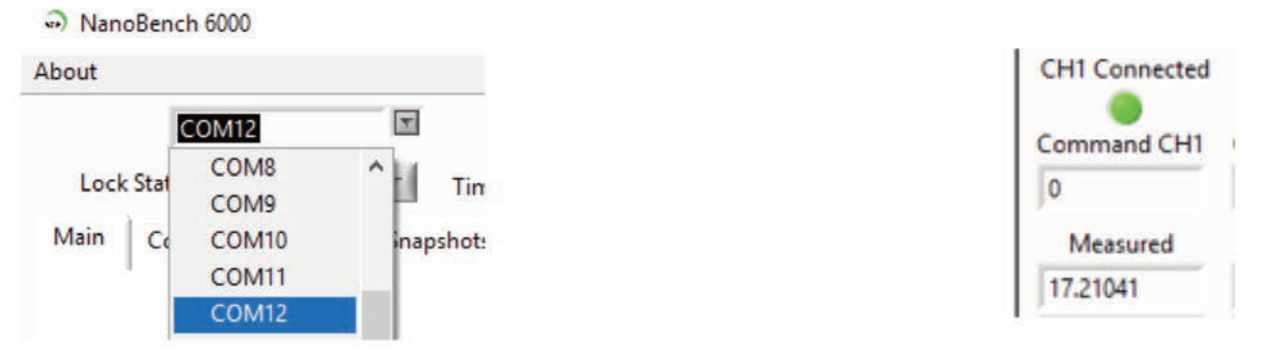

### SOFTWARE

### **Dynamic Setups**

The OP400 stage come pre-loaded with 'dynamic setups', which allow the stage/controller to operate at with different objective loads, optimized step settle times and resolutions.

To swap between these setups, the controller must be unlocked to at least 'User' security. The setups can then be changed by selecting a new setup in the 'Preset' dropdown, then clicking 'Load Preset':

To change the security level, simply open the 'Lock Status' dropdown and select the appropriate lock state. A warning is displayed to ensure the user knows that unlocking the controller exposes commands that can potentially cause damage to the stage if set incorrectly. In most cases, a security level of 'User' is best, as it allows access to the most commonly needed settings while still keeping more important settings 'locked'.

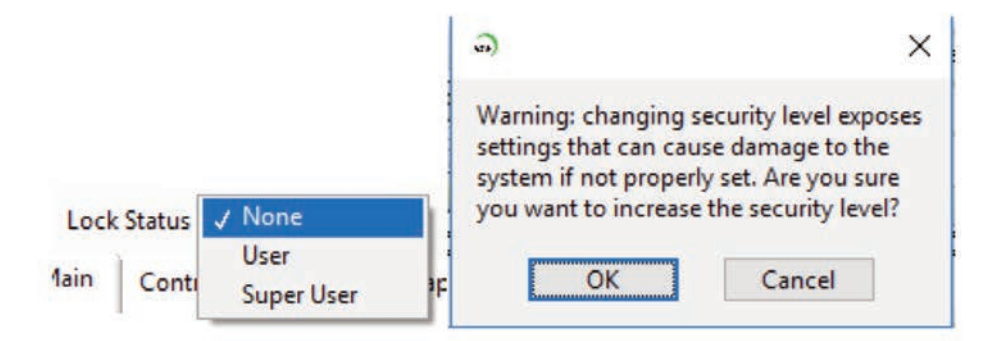

The setups can then be changed by selecting a new setup in the 'Preset' dropdown, then clicking 'Load Preset':

|               | St           | age Calibration   |                       |
|---------------|--------------|-------------------|-----------------------|
| Preset F      | ast 🗸 🗸      | Read/Write Status | Ready                 |
|               | Load Preset  | Current Preset    | Fast                  |
|               | Store Preset | Default Preset    | Slow                  |
| Delete Preset |              | Set Cur           | rent Setup As Default |

### Presets

The QGOP-400-UP/QGOP-400-INV/QGOP-400UP-HL and QGOP-400-INV-HL come with stored settings which have been optimized for fast step settle times and objective loads. The datasheet provided with your OP400 provides information on the presets for your device.